# 特种设备无损检测人员电子证书下载操作指南

版本日期: 2020年4月7日

### 一、注册与登录步骤指南

#### 1、访问北京市企业服务 e 窗通平台

方法一:

用 浏 览 器 打 开 网 址 : 登 录 "北 京 市 市 场 监 督 管 理 局" (http://scjgj.beijing.gov.cn)→进入"北京市企业服务 e 窗通平台"→点击"个 人服务登录"入口

方法二:

用 浏 览 器 打 开 网 址 : 登 录 "北 京 市 特 种 设 备 检 测 中 心" (http://www.bseic.com.cn)→进入"特种设备作业人员复审和补贴申请"→点 击"个人服务登录"入口

推荐使用谷歌浏览器,也可用 IE11,目前暂不支持火狐浏览器

### 2、已有首都之窗自然人账号者登录进入

如果己在首都之窗注册过"北京市统一身份认证平台"账号,也即北京通账 号的,可直接输入用户名和密码登录,进入网上服务平台,找到"特种设备作业 人员资格认定"事项,即可网上复审或下载电子证书。

3、无首都之窗"北京市统一身份认证平台"账号者注册账号

如果未注册过首都之窗"北京市统一身份认证平台"账号者,则点击"注册" 按钮,进行账号注册。注册完成后,会跳转并进入北京市企业服务 e 窗通平台, 即可网上复审或下载电子证书。

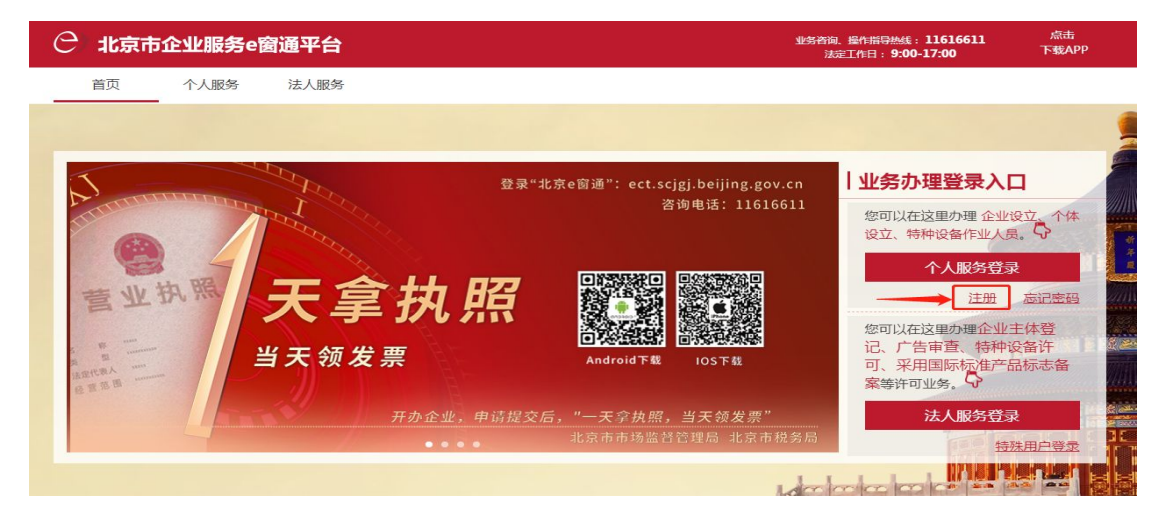

| 1 注册账号        | 2 实名认证         | 3 完成  |
|---------------|----------------|-------|
| 提示:持北京通账号无需注  | 册,可以直接 登录 政务大厅 | 啦!    |
| 请输入用户名 *      |                |       |
| 6~20个字符,第一位必须 | 字母,支持字母、数字组合   |       |
| 请输入手机号 *      |                |       |
| 请输入您的手机号码     |                |       |
| 请输入图形验证码      |                | 1208  |
| 请输入短信验证码      |                | 获取验证码 |
| 请设置密码 *       |                |       |
| 6-20个字符,由字母或字 | 母和数字组合         |       |
| 请再次输入密码       |                |       |
| 2 我已阅读并同意《用户协 | 5议》            |       |
|               | 注册             |       |

## 二、电子证书查看下载步骤指南

凡北京市 2019 年 6 月 1 日后考试和换证的无损检测人员可按以下步骤查看 下载电子证书。

### 1、注册登录

按前述步骤注册登录北京市企业服务 e 窗通平台。

2、查看下载

| 企业开办               | 办理各类企业开办,包括申请营业执照的同时免费刻章、涉税事项、五险一金、银行开户预约等业务(名称自<br>主预查请 <u>点击这里</u> )。<br>办理指南 ⊙ 立即办理 ⊙    |
|--------------------|---------------------------------------------------------------------------------------------|
|                    | 办理个体工商户开办,包括申请营业执照等业务(名称自主预查请 <u>点击这里</u> )。 办理指南 ○ 立即办理 ⊙                                  |
|                    | 办理农民专业合作社开办,包括申请营业执照的同时免费刻章、涉税事项、五险一金、银行开户预约等业务<br>(名称自主预查请 <u>点击这里</u> )。<br>办理指南 ② 立即办理 ④ |
| <b>目()</b><br>组织计量 | 以国家计量基准器具或者社会公用计量标准器具检定。<br>办理指南 ① 立即办理 ④                                                   |
| き<br>持种设备<br>作いしん局 | 特种设备作业人员资格认定。<br>办理指南 ⓒ 立即办理 ⑨ 特种设备作业人员补助申领 ⑨ 查看下载作业人员证书 ⑨                                  |
| <b>唐</b><br>時种设备   | 特种设备无损检测人员资格认定。<br>办理指南 ② 立即办理 ④ 查看下载无损检测人员证书 ③                                             |

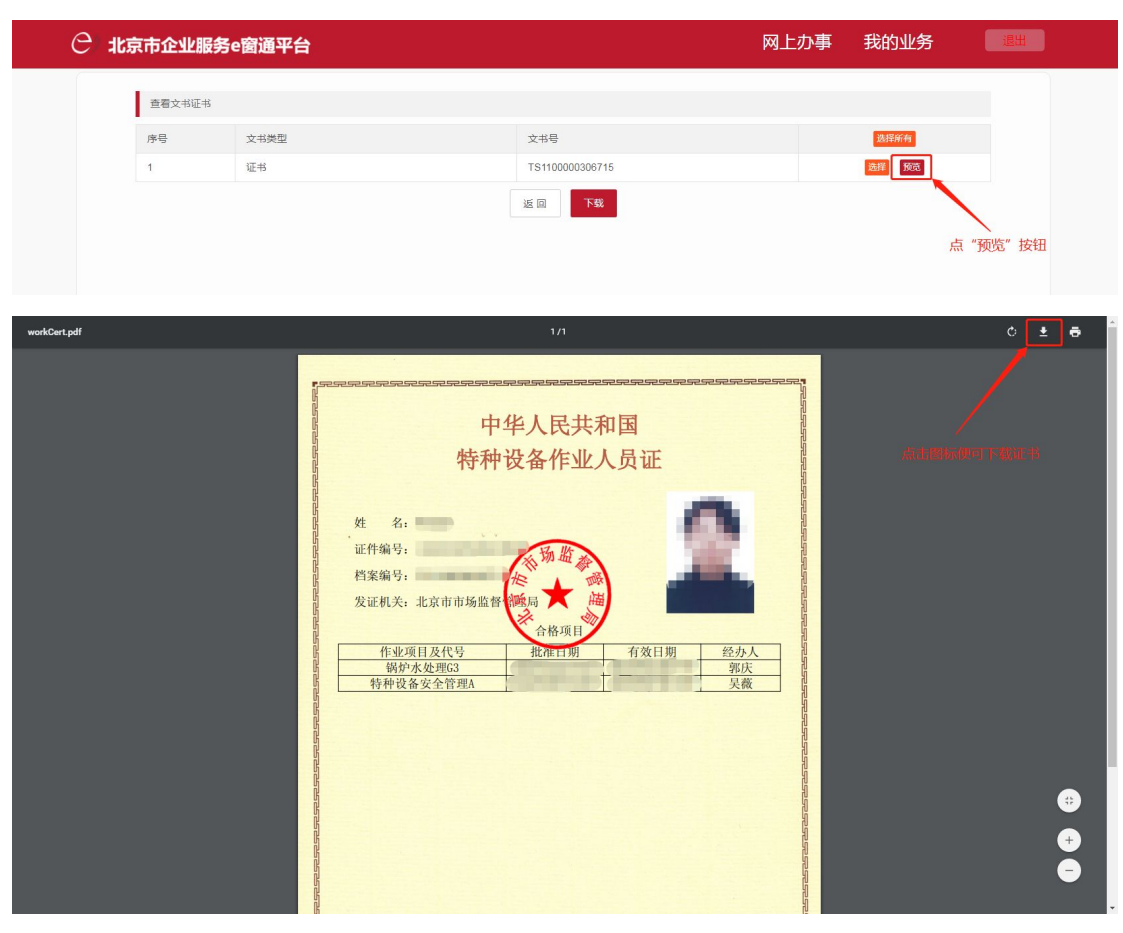

点击"查看下载无损检测人员证书",出现如下界面:

此处即可浏览或下载证书。